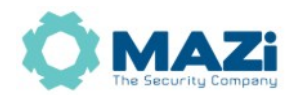

#### Urządzenia MAZi – obsługa przez przeglądarki

### Połączenie z rejestratorami MAZi za pomocą przeglądarki

Wraz z pojawieniem się Windows 11 Microsoft całkowicie wyeliminował przeglądarkę Microsoft Internet Explorer która do tej pory była powszechnie używana przez urządzenia wielu producentów, w tym MAZi. Podobna sytuacja występuje w Windows 10 po aktualizacji systemu z lutego 2022.

Obecnie sprzedawane rejestratory oraz prawie wszystkie kamery pozwalają na obsługę przez nowoczesne przeglądarki takie jak Chrome, Edge czy Firefox.

Urządzenia MAZi oferują następujące metody dostępu przez przeglądarkę: obsługa bezwtyczkowa, obsługa za pomocą wtyczki *Local Service* oraz za pomocą trybu IE w EDGE. Dodatkowo ciągle dostępna jest wtyczka IE, więc można dalej korzystać z IE. Tryb IE w EDGE także wymaga zainstalowania wtyczki IE.

### Obsługa bezwtyczkowa z użyciem HTML5

To rozwiązanie nie wymaga instalacji wtyczki, działa większość funkcji związanych z wyświetlaniem obrazu, charakteryzuje się małym zapotrzebowaniem na pamięć, obsługa wyłącznie kodeków H.264 i H.265, ograniczoną obsługa dużych rozdzielczości (powyżej 4Mpx), dobre rozwiązanie w przypadku urządzeń o ograniczonej pamięci gdy wymagana jest obsługa większości funkcji wideo a rozdzielczości nie są duże.

#### Wtyczka Local Service

To rozwiązanie pozwala na pełną obsługę rejestratora, bez ograniczeń związanych z obsługa bezwtyczkową i jest odpowiednikiem wtyczki do IE. Ma większe zapotrzebowanie na pamięć ale

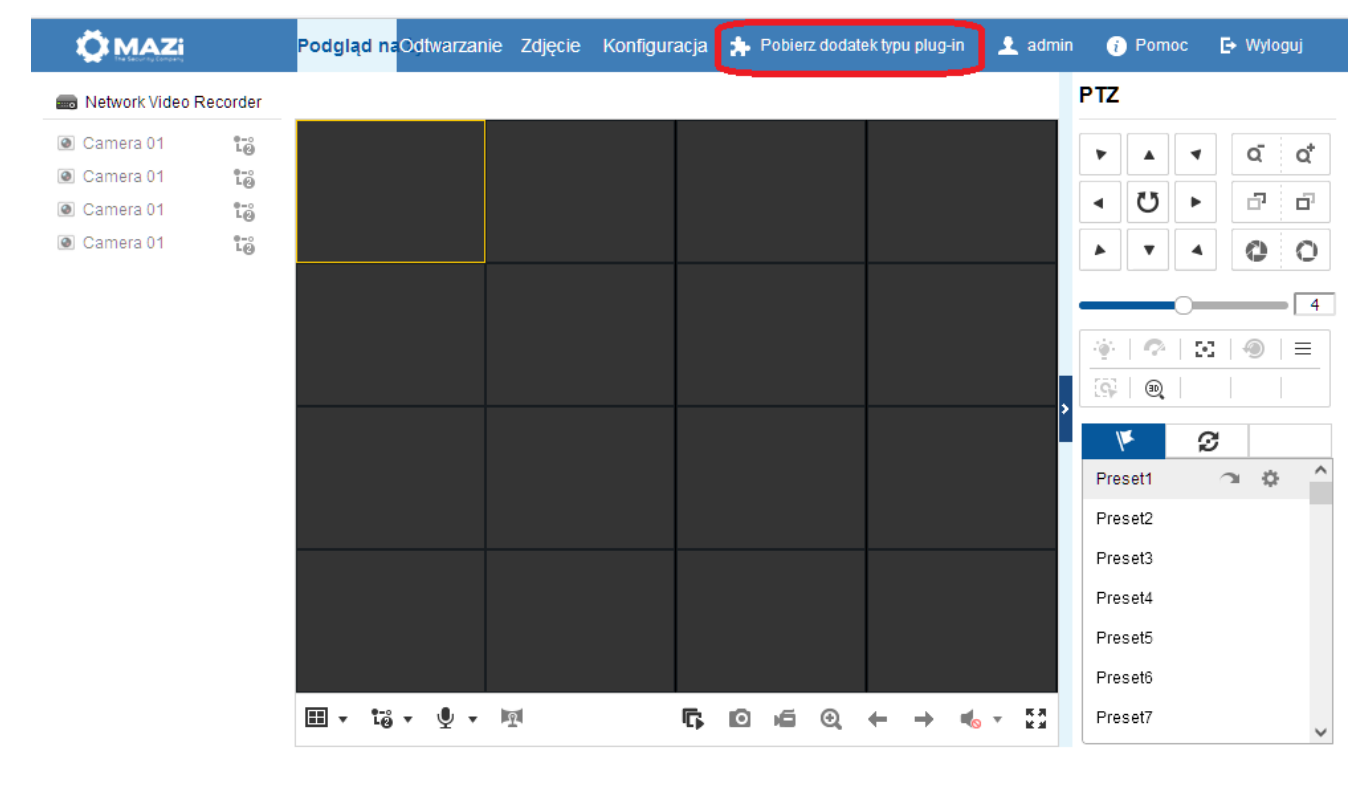

Dystrybucja GDE Polska Włosań, ul. Świątnicka 88 32-031 Mogilany tel. +48 12 256 50 35 mail: biuro@gde.pl

pozwala na obsługę wszystkich dostępnych funkcji.

Instalacja przebiega identycznie jak w przypadku wtyczki IE. Należy się zalogować na urządzenie i kliknąć w przycisk *Pobierz dodatek typu plug-in / Download plug-in* w oknie podglądu – głównym oknie. Pobranie wtyczki wymaga dostępu do Internetu. Jeżeli nie jest to możliwe należy wtyczką pobrać ze naszej strony <u>https://www.gde.pl/do-pobrania</u> -> MAZi Security – oprogramowanie -> Wtyczki do przeglądarek -> Plug-in pozwalający na połączenie z kamerami IP, rejestratorami INVR, IMVR, HTVR, ADVR marki MAZi z komputerów Windows przez przeglądarkę Firefox (powyżej wersji 52ESR), Edge itp. (https://integrator.gde.pl/files/1584/LocalServiceComponents\_1.0.1.14.exe).

Po zainstalowaniu wtyczki należy wyłączyć a następnie ponownie uruchomić przeglądarkę. W niektórych przypadkach do poprawnej pracy wtyczki wymagane jest powtórne uruchomienie systemu (komputera).

Czasami link *Pobierz dodatek typu plug-in* nie wyświetla się, w takim przypadku należy pobrać wtyczkę z linku powyżej.

## Tryb zgodności z IE w EDGE

W przypadku starszych urządzeń które nie posiadają nowej wtyczki, pomimo zablokowania przeglądarki IE, możliwe jest korzystanie z wtyczki IE w EDGE co wymaga włączenia trybu zgodności z IE.

### Włączenie trybu IE w EDGE

- aktualizujemy EDGE do najnowszej wersji
- uruchamiamy EDGE, klikamy trzy kropki w prawym górnym rogu, a następnie klikamy w *Ustawienia*
- w menu po lewej stronie wchodzimy w opcję *Przeglądarka domyślna*, następnie włączamy przełącznik *Zezwalaj na ponowne ładowanie witryn w trybie programu Internet Explorer*. Wymagane jest ponowne uruchomienie przeglądarki
- następnie należy ponownie załadować witrynę w trybie IE. Należy wpisać adres urządzenia, wywołać stronę, gdy się załaduje to klikamy w trzy kropki w prawym górnym rogu, a następnie klikamy w *Ponownie załaduj tryb programu Internet Explorer*
- pojawi się okno Ta strona jest otwarta w trybie przeglądarki Internet Explorer, włączamy opcje Otwórz tę stronę w widoku zgodności oraz Następnym razem otwórz tę stronę w trybie przeglądarki Internet Explorer i zatwierdzamy klikając w Gotowe
- w razie problemów można też dodać stronę bezpośrednio klikając w trzy kropki w prawym górnym rogu, a następnie klikamy w *Ustawienia*, potem w wchodzimy w opcję *Przeglądarka domyślna* i w opcji *Strony trybu Internet Explorer* dodajemy lub usuwamy stronę
- należy zainstalować wtyczkę IE tak samo jak w przypadku przeglądarki Internet Explorer
- rozwiązanie przetestowano na W10 64-bity, W11 64-bity, W7 32-bity, W7 64-bity
- nie należy próbować deinstalować Internet Explorer, bo tryb Internet Explorer w EDGE wymaga Internet Explorer do działania.

Dystrybucja GDE Polska Włosań, ul. Świątnicka 88 32-031 Mogilany tel. +48 12 256 50 35 mail: biuro@gde.pl

## Porównanie możliwości wtyczki IE, wtyczki Local service oraz obsługi bezwtyczkowej

Cechy obsługi bezwtyczkowej przez HTML5

- szyfrowanie nie jest dostępne (jest wykorzystywane przez połączeniu przez chmurę, ale można je wyłączyć z poziomu rejestratora)
- brak opcji Lokalne w menu Konfiguracja
- zapis obrazów i nagrań dokonywane jest do katalogów My Picture / My Video Moje obrazy / Moje wideo
- tylko niektóre rozdzielczości są obsługiwane
- dostępny jest tylko podział podglądu z kamer w układzie 2x2
- w porównaniu z obsługą przez IE lub *Local Service* mogą się zdarzyć ustawienia które są niedostępne
- do zdalnego dostępu wymaga przekierowanie portów 80, 8000, 7681, 7682 (7681 i 7682 są ustawione na stałe i nie można ich zmieniać)
- powinno działać z różnymi systemami operacyjnymi

Cechy obsługi przez wtyczkę Local Service Components oraz wtyczkę IE Web Components

- obsługiwane jest szyfrowanie w chmurze
- jest dostępna zakładka *Lokalne* w menu *Konfiguracja* pozwalająca na wprowadzenie klucza szyfrowania oraz miejsca gdzie mają być zapisywane nagrania i obrazy
- w porównaniu do obsługi przez HTML5 większe rozdzielczości/pasmo są obsługiwane
- dostępne są różne podziały podglądu z kamer
- jeśli urządzenie z którym się łączymy posiada obsługę przez *Local Service* to na górze strony pojawi się link do pobrania wtyczki

Tabela zawiera porównanie funkcjonalności różnych metod połączenia z urządzeniami MAZi.

|                              |                     | Wtyczka IE                 | Local Service              | Obsługa bezwtyczkowa      |  |
|------------------------------|---------------------|----------------------------|----------------------------|---------------------------|--|
| Funkcja                      | Podgląd na żywo     | $\checkmark$               |                            |                           |  |
|                              | Odtwarzanie         |                            |                            | √ z ograniczeniami        |  |
|                              | Dwukierunkowe audio |                            |                            | _                         |  |
|                              | Konfiguracja        |                            |                            | $\checkmark$              |  |
| Możliwości                   | Kodek wideo         | H.264/H.265/SVAC/<br>MJPEG | H.264/H.265/<br>SVAC/MJPEG | H.264/H.265               |  |
|                              | Kodek audio         |                            |                            | $\sqrt{\text{(bez PCM)}}$ |  |
|                              | Wideo               | 24Mp x1 lub 2Mp x9         | 24Mp x1 lub 2Mp x9         | 2Mp x1 lub 4CIF x4        |  |
| Kompatybilne<br>przeglądarki | IE                  |                            | _                          | _                         |  |
|                              | Chrome/Firefox/EDGE | _                          |                            | $\checkmark$              |  |
|                              | Safari              | _                          | _                          | $\checkmark$              |  |
| Wielkość aplikacji           |                     | ok. 4MB                    | ok. 14MB                   | ok. 4MB                   |  |

# Komunikat "Your browser is not supported"

Pojawienie się takiego komunikatu oznacza że dana przeglądarka jest nieobsługiwana.

Zazwyczaj dotyczy to przeglądarek EDGE, Firefox i Chrome. W takiej sytuacji należy skorzystać z Internet Explorera, a jeśli go nie mamy to z EDGE w trybie IE.

QH

Możliwa jest także sytuacja odwrotna, w takiem przypadku zamiast z IE korzystamy z EDGE, Chrome i Firefox.

Your browser is not supported. Use the latest version of the browser to access the web interface:

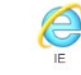

Także brak podglądu przez przeglądarkę lub brak reakcji przy próbie połączenia w większości przypadków oznacza że przeglądarka jest nieobsługiwana. Próbujemy połączyć przez inną przeglądarkę.

Po starcie systemu Windows wtyczka *LocalServiceComponent* może wymagać zgody na uruchomienie, należy o tym pamiętać podczas startu systemu lub zmienić ustawienia bezpieczeństwa Windows (to ustawienie nie jest zalecane jeżeli nie posiadamy programu antywirusowego). Jest to możliwe bezpośrednio z okna wiadomości *Kontroli konto użytkownika* klikając w *Zdecyduj, kiedy są wyświetlane powiadomienia*. Tu suwak ustawiamy w dolnym położeniu – Nigdy *mnie nie powiadamiaj*.

| Kontrola k<br>wprowad:<br><u>Wiecej inf</u><br>Powia | konta użytkow<br>zenia zmian r<br>formacji o usł<br>idamiaj zawsz | wnika pomaga zablokować potencjalnie szkodliwym programom możliwość<br>na komputerze.<br>tawieniach kontroli konta użytkownika<br>ze                                                                                                    |  |
|------------------------------------------------------|-------------------------------------------------------------------|----------------------------------------------------------------------------------------------------|--|
| -                                                    | -                                                                 | Nigdy mnie nie powiadamiaj, gdy:   • Programy próbują instalować oprogramowanie lub wprowadzać zmiany na komputerze   • Wprowadzam zmiany w ustawieniach systemu Windows   Image: State of the system of the system |  |
| -⊑<br>Nie po                                         |                                                                   | certyfikowane dla systemu Windows 7, ponieważ nie<br>obsługują one funkcji kontroli konta użytkownika.<br>igdy                                                                                                    |  |

Dystrybucja GDE Polska Włosań, ul. Świątnicka 88 32-031 Mogilany tel. +48 12 256 50 35 mail: biuro@gde.pl